## mri\_reface test: 06/09/2023

- Downloaded file to swap in from NITRC: /Volumes/Main/Working/Tool\_Testing/neuroimaging/deidentification/mri\_reface/code/ADIR\_nii 2dicom.py
- Enter container with bind mount (so I can copy ADIR\_nii2dcm.py to the inside of the docker container): docker run -ti -v \${PWD}:/nifti\_dir mri\_reface
- Copy file into docker container and make consistent and executable

```
root@4fa22cbdle16:/bin/mlrtapp# ls
ADIR_MarkDICOMDeidentified ADIR_nii2dicom CHANGES.txt image_handling __init__.py
LICENSE.txt mri_reface README.txt run_mri_reface.sh
root@4fa22cbdle16:/bin/mlrtapp# cp /nifit_dir/ADIR_nii2dicom.py .
root@4fa22cbdle16:/bin/mlrtapp# mv ADIR_nii2dicom ADIR_nii2dicom.old
root@4fa22cbdle16:/bin/mlrtapp# mv ADIR_nii2dicom.py ADIR_nii2dicom
root@4fa22cbdle16:/bin/mlrtapp# chmod a+x ADIR_nii2dicom
```

• Save the revised Docker container as mri\_reface2:

I did this in another terminal window while still inside the container in the first terminal, just so I would not lose it.

```
# Get container ID
docker container ls -a
CONTAINER ID IMAGE COMMAND CREATED STATUS
                                                     PORTS
                                                             NAMES
4fa22cbdlel6 mri reface "/bin/bash" 11 minutes ago Up 11 minutes
                                                                      focused babbage
# This creates the revised Docker image using the container ID
docker container commit 4fa22cbd1e16 mri reface2
# Confirm the new image exists
docker image ls
REPOSITORY
               TAG IMAGE ID CREATED
                                             SIZE
mri reface2
               latest 405b7da0451e 5 seconds ago 11.5GB
```

• Revise script to call revised Docker container

## cd

/Volumes/Main/Working/Tool\_Testing/neuroimaging/deidentification/mri\_reface/code/mri\_reface
e\_docker

cp run\_mri\_reface\_docker.sh run\_mri\_reface2\_docker.sh

Call the revised container on NIfTI data

```
# Put the script in my path using my addpath alias
addpath
/Volumes/Main/Working/Tool_Testing/neuroimaging/deidentification/mri_reface/code/mri_refac
e_docker
# Go to the data directory
cd
/Volumes/Main/Working/Tool_Testing/neuroimaging/deidentification/mri_reface/data/inputs/MR
IS/data/sub-219/ses-itbs
# Test basic functionality with NIfTI data
```

```
run_mri_reface2_docker.sh anat/sub-219_ses-itbs_T1w.nii out3 -imType T1
```

run\_mri\_reface2\_docker.sh T1\_mprage\_1mm\_13 out3 -imType T1

• Call the revised container on DICOM data

```
# Go to the DICOM test directory
cd
/Volumes/Main/Working/Tool_Testing/neuroimaging/deidentification/mri_reface/data/inputs/di
com_deface_data/219
# Make an output directory (may not be necessary)
mkdir out3
# Test functionality on DICOM data
```

• Sad results: dcm directory is empty

```
dpat@saci 219 % run_mri_reface2_docker.sh T1_mprage_1mm_13 out3 -imType T1
You provided a directory for an input, rather than a nii file. We will assume it contains
DICOM for a single series. Using the -imType flag is highly recommended with this
workflow.
Running dcm2niix to convert to nii
Chris Rorden's dcm2niiX version v1.0.20230411 (JP2:OpenJPEG) (JP-LS:CharLS) GCC8.4.0 x86-
64 (64-bit Linux)
Found 176 DICOM file(s)
Convert 176 DICOM as /tmp/tmp.mVs1dzSleY/T1_mprage_1mm_13_T1_mprage_1mm_20180706110327_13
(256x256x176x1)
Conversion required 1.772277 seconds (0.542754 for core code).
'/tmp/tmp.mVs1dzSleY/T1_mprage_1mm_13_T1_mprage_1mm_20180706110327_13.nii' ->
'/var/folders/34/ylkzx8hn52q2p5d_23pc90ww0000gn/T/tmp.dkx2jTK1/outputs/T1_mprage_1mm_13_T1_
_mprage_1mm_20180706110327_13.nii'
```

Running mri reface, version 0.3.2 By: Christopher G. Schwarz schwarz.christopher@mayo.edu Temp directory: /tmp/tpb1f1fa4b afd1 4c02 9e57 e95e406d0cbd Target file: /tmp/tmp.mVs1dzSleY/T1 mprage 1mm 13 T1 mprage 1mm 20180706110327 13.nii Output directory: /var/folders/34/ylkzx8hn52q2p5d 23pc90ww0000gn/T/tmp.dkx2jTK1/outputs Target image type: T1 Template: /root/.mcrCache9.12/mri\_re0/mri\_reface/images/MCALT\_FaceTemplate\_T1.nii Face atlas: /root/.mcrCache9.12/mri re0/mri reface/images/MCALT FaceMask.nii Calculating affine parameters to template. This will take some time. Using face-optimized affine. Estimating warp to template using ANTS. This will take a while. Transforming images to input space using antsApplyTransforms Finding face regions using the atlas Matching intensities of warped-template to input (DBC) Adding Rician noise to template to match noise levels in input image, with multiplier 1 Estimated noise PSF: 0 Noise in target image norm region: 6.187167 (2.791533%) Noise in template image norm region: 2.160575 (0.974810%) Noise to add: 5.797668 (2.615798%) Noise in target image air: 0.440074 (16.009274%) Noise in template image air: 0.027489 (1.000019%) Noise to add in air: 0.439215 (210.910828%)) Replacing face Replacing air Saving outputs Saved: T1 mprage 1mm 13 T1 mprage 1mm 20180706110327 13 deFaced.nii Generating renders for QC use Saved: T1 mprage 1mm 13 T1 mprage 1mm 20180706110327 13.png Saved: T1\_mprage\_1mm\_13\_T1\_mprage\_1mm\_20180706110327\_13\_deFaced.png ADIR ReFace finished in: 20.3829 minutes DICOM file directory is empty. De-faced DICOM was written to /var/folders/34/ylkzx8hn52q2p5d 23pc90ww0000gn/T/tmp.dkx2jTK1/outputs/dcm. This DICOM metadata is NOT otherwise de-identified. Only de-facing was performed. If you need the meta-data de-identified also, you should run it through your preferred DICOM deidentification software.